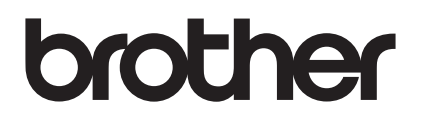

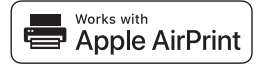

**Guide för AirPrint** 

# Med AirPrint är det enkelt att skriva ut från en iOS-enhet (iPad, iPhone eller iPod touch).

# Du behöver inte installera en skrivardrivrutin.

AirPrint, iPad, iPhone, iPod, iPod touch, Macintosh, OS X och Safari är varumärken som tillhör Apple Inc. och är registrerade i USA och i andra länder.

# Driftsmiljö:

OS X v10.8 eller senare/iOS 7.x eller senare (gå till Brother Solutions Center (<u>support.brother.com</u>) för den senaste informationen om vilka OS-versioner som stöds.) För att styra den här AirPrint-aktiverade produkten rekommenderas de senaste iOS- och macOS-versionerna.

## Så här skriver du ut:

## • Skriva ut från iPad, iPhone och iPod touch

- ① Se till att din skrivare är påslagen och ansluten via ett WiFi-nätverk, trådlöst eller ad hoc.
- ② Öppna sidan som du vill skriva ut.
- ③ Tryck på åtgärdsikonen <sup>1</sup>.
- ④ Tryck på Skriv ut.
- 5 Välj skrivare.
- 6 Välj och ändra de skrivaralternativ du önskar.
- ⑦ Tryck på Skriv ut.

### • Skriva ut med OS X v10.8 eller senare

Obs! Du måste lägga till skrivaren i din Mac-dators lista över skrivare innan du kan skriva ut.

- 1. Välj Systeminställningar i Apple-menyn.
- 2. Klicka på Skriva ut och skanna eller Skrivare och skannrar.
- 3. Klicka på + under rutan Skrivare till vänster.
- 4. Klicka på Lägg till skrivare eller skanner. Skärmen Lägg till visas.
- 5. Välj din skrivare och välj därefter AirPrint i popup-menyn Använd.
- 6. Klicka på Lägg till.
  - ① Se till att din skrivare är påslagen och ansluten via ett WiFi-nätverk, trådlöst, ad hoc eller USB.
  - ② Öppna sidan som du vill skriva ut.
  - ③ Klicka på menyn Fil och välj därefter Skriv ut.
  - ④ Kontrollera att du har valt din skrivare.
  - ⑤ Välj bland de tillgängliga alternativen, till exempel antalet sidor som ska skrivas ut. (Alternativen kan variera beroende på skrivare.)
  - 6 Klicka på Skriv ut.

### Produktsupport:

### support.brother.com